## **Profilo VPN**

Su questo indirizzo si scarica il profilo VPN: https://151.3.10.130/sslvpn\_logon.shtml

## **Come creare Utenti VPN nel Firewall Watchguard**

1. Creare Gruppo per VPN SSL

| W | atcl | hGu | Jar | ď |
|---|------|-----|-----|---|
| 0 |      |     |     |   |

SYSTEM STATUS NETWORK FIREWALL SUBSCRIPTION SERVICES AUTHENTICATION VPN Branch Office VPN BOVPN Virtual Interfaces Phase2 Proposals IKEv2 Shared Settings Mobile VPN with IPSec Mobile VPN with PPTP

Mobile VPN with SSL

Mobile VPN with L2TP

**Global Settings** 

SYSTEM

## 2. Impostare i campi come le preferenze.

|                                                                                               | Fireware Web UI                                                                                                    |  |  |  |  |  |  |
|-----------------------------------------------------------------------------------------------|----------------------------------------------------------------------------------------------------|--|--|--|--|--|--|
| DASHBOARD<br>SYSTEM STATUS<br>NETWORK                                                         | Mobile VPN with SSL When you activate Mobile VPN with SSL, the "SSLVPN-Users" group and the "WatchGuard SSLVPN" policy are created to allow Mobile VPN with SSL connections from the Internet to the external interface. Activate Mobile VPN with SSL                                                         |  |  |  |  |  |  |
| FIREWALL<br>SUBSCRIPTION SERVICES<br>AUTHENTICATION                                           | General Authentication Advanced                                                                                                    |  |  |  |  |  |  |
| VPN<br>Branch Office VPN                                                                      | Tire OUX, IP Addresses OF DOTINITI Net ITES<br>Type a firebox IP or domain name for SSL VPN users to connect to.                                                                                                    |  |  |  |  |  |  |
| BOVPN Virtual Interfaces<br>Phase2 Proposals                                                  | Secondary                                                                                                    |  |  |  |  |  |  |
| IKEv2 Shared Settings<br>Mobile VPN with IPSec<br>Mobile VPN with PPTP<br>Mobile VPN with SSL | Networking and IP address pool<br>Choose the method the Firebox uses to send traffic through the VPN tunnel. Select Bridge VPN traffic if you want to bridge the user to a network you specify. Select Route VPN traffic if you want the Firebox to route VPN traffic to specified networks<br>and resources. |  |  |  |  |  |  |
| Mobile VPN with L2TP<br>Global Settings                                                       | Routed VPN traffic                                                                                                    |  |  |  |  |  |  |
| SYSTEM                                                                                        | Allow access to all Trusted, Optional, and Custom networks     Specify allowed resources                                                                                                    |  |  |  |  |  |  |
|                                                                                               | 1 0.20.61.0/24                                                                                                    |  |  |  |  |  |  |
|                                                                                               | I 0.17.61.0/24         I 24       ADD         REMOVE         Virtual IP Address Pool         Enter a subnet to be used as virtual address pool. Your Firebox allows 5 Mobile VPN with SSL users.                                                                                                    |  |  |  |  |  |  |
|                                                                                               | 192.108.113.0 / 24 🔄                                                                                                    |  |  |  |  |  |  |

3. Scegliere l'autentificazione

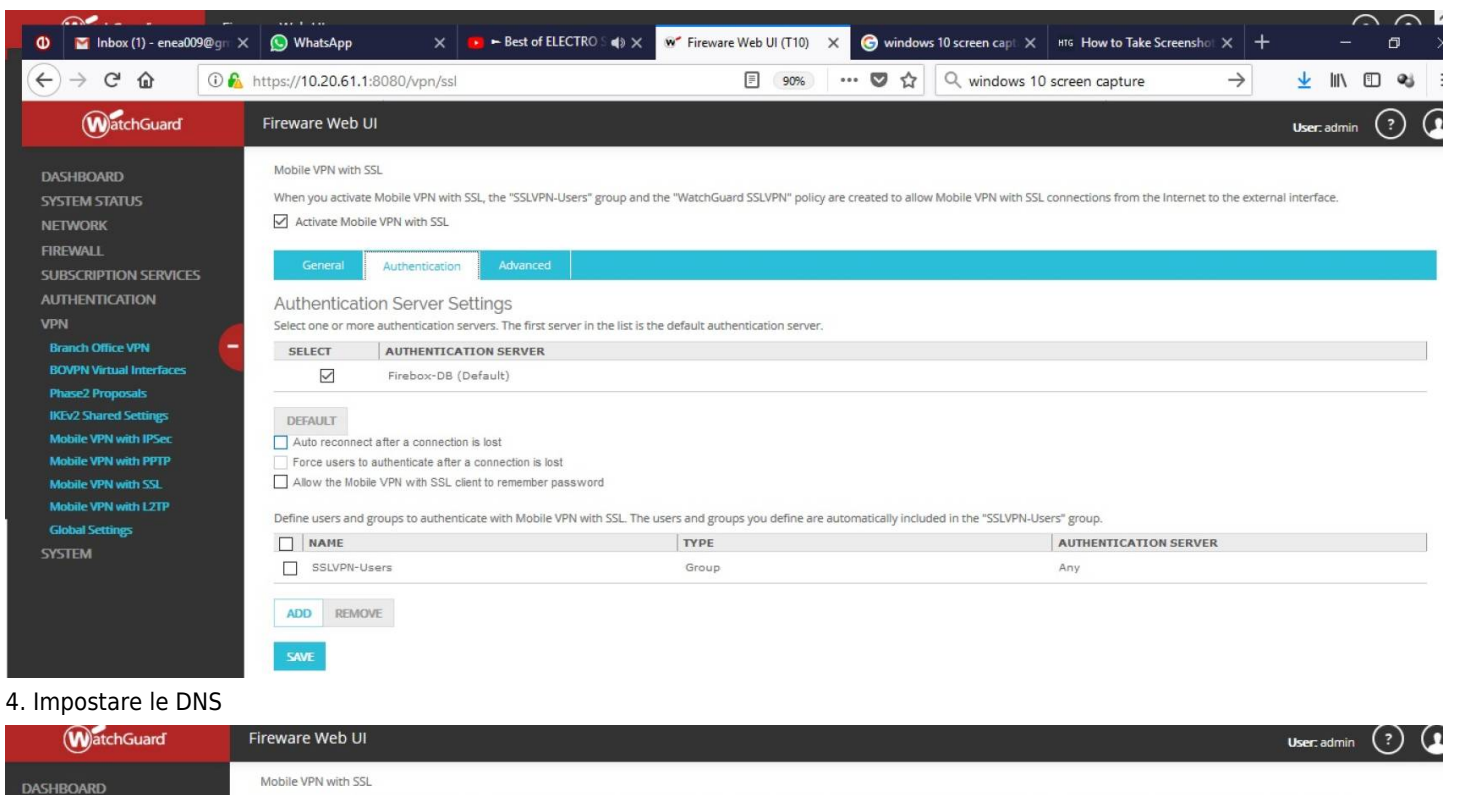

| $\sim$                                            |                                                                                                    |                |             |   |  |  | $\sim$ $\sim$ |
|---------------------------------------------------|----------------------------------------------------------------------------------------------------|----------------|-------------|---|--|--|---------------|
| Dashboard<br>System Status<br>Network<br>Firewall | Mobile VPN with SSL When you activate Mobile VPN with SSL, the "SSLVPN-Users" group and the "WatchGuard SSLVPN" policy are created to allow Mobile VPN with SSL connections from the Internet to the external interface. Activate Mobile VPN with SSL |                |             |   |  |  |               |
| SUBSCRIPTION SERVICES                             | General Authentica                                                                                                    | ation Advanced |             |   |  |  |               |
| AUTHENTICATION<br>VPN                             | Authentication                                                                                                    | MD5            | ~           |   |  |  |               |
| Branch Office VPN                                 | Enconting                                                                                                    | 0              |             |   |  |  |               |
| BOVPN Virtual Interfaces                          | Encryption                                                                                                    | DIOWTIST       | ~           |   |  |  |               |
| Phase2 Proposals                                  | Data channel                                                                                                    | TOD            | 442         |   |  |  |               |
| IKEv2 Shared Settings                             |                                                                                                    | IGF            | 445         | × |  |  |               |
| Mobile VPN with IPSec                             | Configuration channel (TCP)                                                                                                    | 443            | 0           |   |  |  |               |
| Mobile VPN with PPTP                              |                                                                                                    |                |             |   |  |  |               |
| Mobile VPN with SSL                               | Keep-Alive Interval                                                                                                    | 10             | seconds     |   |  |  |               |
| Mobile VPN with L2TP                              |                                                                                                    |                | Reserved    |   |  |  |               |
| Global Settings                                   | Keep-Alive Timeout                                                                                                    | 60             | seconds     |   |  |  |               |
| SYSTEM                                            |                                                                                                    |                |             |   |  |  |               |
|                                                   | Renegotiate Data Channel                                                                                                    | 61             | iminutes    |   |  |  |               |
|                                                   | DNS and WINS Serve                                                                                                    | ers            |             |   |  |  |               |
|                                                   | Domain Name                                                                                                    |                |             |   |  |  |               |
|                                                   |                                                                                                    |                |             |   |  |  |               |
|                                                   | DNS Servers                                                                                                    | 10.17.61.33    | 80.90.80.90 |   |  |  |               |
|                                                   | WINS Servers                                                                                                    |                |             |   |  |  |               |
|                                                   | SAVE                                                                                                    |                |             |   |  |  |               |

5. Andare su Authentication-Servers-Firebox per creare gli Utenti

| WatchGuard                                                                                                    | Fireware Web UI                                                                                                    |
|----------------------------------------------------------------------------------------------------|----------------------------------------------------------------------------------------------------|
| DASHBOARD<br>SYSTEM STATUS<br>NETWORK<br>FIREWALL<br>SUBSCRIPTION SERVICES<br>AUTHENTICATION<br>Hotspot<br>Servers<br>Settings<br>Users and Groups<br>Web Server Certificate<br>Single Sign-On<br>Terminal Services<br>Authentication Portal<br>VPN<br>SYSTEM | Servers / Firebox  Firebox Users  Enable case-sensitivity for Firebox-D8 user names  USER  enea  akapilani akapilani akapilani akapilani bruck  Firebox Groups  CROUP VPR-Profile-Tirana SSUVPN-Users  ADD EDIT REMOVE |

×

## Per gli Utenti esterni

Per gli Utenti esterni, dove si deve dare accesso solo certi IP. Si consiglia di usare il Mobile VPN with IPSec. Quindi va creato il gruppo, poi gli Utenti come nel caso del SSI.

| WatchGuard                                                                                                    | Fireware Web UI                                                                                                    |                                                                                                    |                                                                                                    |                                                                 | User: admin                                                            |
|----------------------------------------------------------------------------------------------------|----------------------------------------------------------------------------------------------------|----------------------------------------------------------------------------------------------------|----------------------------------------------------------------------------------------------------|-----------------------------------------------------------------|------------------------------------------------------------------------|
| DASHBOARD<br>SYSTEM STATUS<br>NETWORK                                                                                                    | Mobile VPN with IPSec<br>Groups<br>NAME ©                                                                                                    | AUTHENTICATION SERVER                                                                                                    | ALLOWED ACCESS                                                                                      | VIRTUAL IP POOL                                                 | IPSEC SETTINGS                                                         |
|                                                                                                    | VPN-Profile-Tirana                                                                                                    | Firebox-DB                                                                                                    | 10.17.61.0/24 10.20.61.0/24                                                                         | 10.30.61.2-10.30.61.254                                         | Auth: SHA1, Encr: AES (256-bit), I<br>Negotiation Type: pre-shared-key |
| AUTHENTICATION<br>VPN<br>Branch Office VPN<br>BOVPN Virtual Interfaces<br>Phase2 Proposals<br>IKEv2 Shared Settings<br>Mobile VPN with IPSec<br>Mobile VPN with PPTP<br>Mobile VPN with SSL<br>Mobile VPN with LZTP<br>Global Settings<br>SYSTEM | ADD EDIT REMOVE<br>Configuration File Genera<br>To generate a mobile VPN client confi<br>The Shrew Soft VPN client does not si<br>Client WatchGuard Mobile VPN<br>Global Settings<br>Make security policies read-only in<br>SAVE | ation<br>iguration file, select a mobile user group fro<br>upport all WatchGuard Mobile VPN with IPS<br>GENERATE<br>the WatchGuard Mobile VPN client | m the list above, then select a VPN client and<br>ec configuration settings. For a list of settings | l click Generate.<br>: not supported by the Shrew Soft VPN clie | ent, click Help.                                                       |